## Word Module E

Compétence • Personnaliser les couleurs et les polices de thème

ÉTAPES

# Personnaliser un thème

Lorsqu'un des thèmes prédéfinis de Word ne convient pas exactement à votre document, vous pouvez le personnaliser en modifiant ses couleurs, en sélectionnant d'autres polices pour les titres et le corps du texte et en modifiant ses effets. Vous pouvez ensuite enregistrer le thème personnalisé en tant que nouveau thème qui pourra être appliqué à d'autres documents. CAS Vous allez modifier les couleurs, les polices et les effets du thème actif afin de créer un nouveau thème agréable à lire utilisant les couleurs du logo de JCL Talent. Vous enregistrez ensuite les paramètres du nouveau thème afin de pouvoir l'appliquer ultérieurement à tous les documents relatifs aux FAQ.

## 1. Ouvrez l'onglet Conception, puis cliquez sur Couleurs dans le groupe Mise en forme du document.

La galerie des jeux de couleurs de thème s'ouvre. Vous pouvez choisir parmi les palettes de couleurs prédéfinies ou personnaliser les couleurs de la palette active. Vous décidez d'ajuster la palette du thème Base.

## 2. Cliquez sur Personnaliser les couleurs.

La boîte de dialogue Créer de nouvelles couleurs de thème s'ouvre et montre la palette du thème Base (FIGURE E-9). Vous utilisez cette boîte de dialogue pour modifier les couleurs de la palette active et enregistrer le nouveau jeu de couleurs sous un autre nom.

- 3. Déroulez la liste Accentuation 2, cliquez sur Autres couleurs, ouvrez l'onglet Personnalisées s'il n'est pas déjà activé dans la boîte de dialogue Couleurs, tapez 0 dans la zone de texte Rouge, tapez 51 dans la zone de texte Vert, tapez 153 dans la zone de texte Bleu, puis cliquez sur OK. La couleur Accentuation 2 passe de l'orange foncé au bleu.
- 4. Tapez FAQ dans la zone de texte Nom de la boîte de dialogue, cliquez sur Enregistrer, puis sur Couleurs.

Le nouveau jeu de couleurs est enregistré sous le nom FAQ, les questions orange deviennent bleues, et le jeu de couleurs FAQ apparaît dans la section Personnalisé de la galerie de couleurs de thème. Les couleurs FAQ peuvent désormais être appliquées à n'importe quel document.

- 5. Cliquez sur le document pour fermer la galerie de couleurs de thème, cliquez sur Polices dans le groupe Mise en forme du document, pointez plusieurs options de la galerie des polices pour en voir l'aperçu dans le document, puis cliquez sur Personnaliser les polices. La boîte de dialogue Créer de nouvelles polices de thème s'ouvre (FIGURE E-10). Elle permet de modifier les polices de titre et de corps du texte, et d'enregistrer la combinaison comme nouveau jeu de polices de thème.
- Déroulez la liste Police du titre, faites défiler vers le haut, cliquez sur Century Gothic, déroulez la liste Police du corps du texte, faites défiler vers le haut, cliquez sur Calibri Light, tapez FAQ dans la zone de texte Nom, puis cliquez sur Enregistrer.

La police des titres du document est maintenant Century Gothic, la police du corps du texte devient Calibri Light et le jeu de police de thème FAQ est ajouté à la section Personnalisé de la galerie des polices de thème.

- 7. Cliquez sur le bouton Thèmes, cliquez sur Enregistrer le thème actif, tapez FAQ dans la zone Nom de fichier de la boîte de dialogue, puis cliquez sur Enregistrer. Le jeu de couleurs FAQ et les polices de thème FAQ sont enregistrés ensemble comme un nouveau thème nommé FAQ à l'emplacement par défaut des thèmes de documents.
- **8.** Enregistrez vos modifications, puis cliquez sur le bouton Thèmes. Le nouveau thème apparaît dans la section Personnalisé de la galerie de thèmes (FIGURE E-11).

Travailler avec les styles, les thèmes et les blocs de construction

#### ASTUCE

Pour supprimer un jeu de couleurs personnalisé de la galerie, cliquez avec le bouton droit sur le jeu, puis cliquez sur Supprimer.

### ASTUCE

Pour modifier l'interligne et l'espacement des paragraphes appliqués à un document, cliquez sur Espacement des paragraphes dans le groupe Mise en forme du document, puis cliquez sur un style prédéfini ou cliquez sur Espacement personnalisé pour définir des paramètres personnalisés.

### ASTUCE

Pour personnaliser les effets de thème, cliquez sur Effets dans le groupe Mise en forme du document, puis sélectionnez un effet dans la galerie.

#### ASTUCE

Pour supprimer un thème personnalisé de la galerie, cliquez avec le bouton droit sur le thème, puis cliquez sur Supprimer.

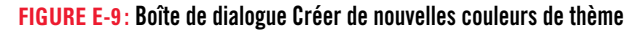

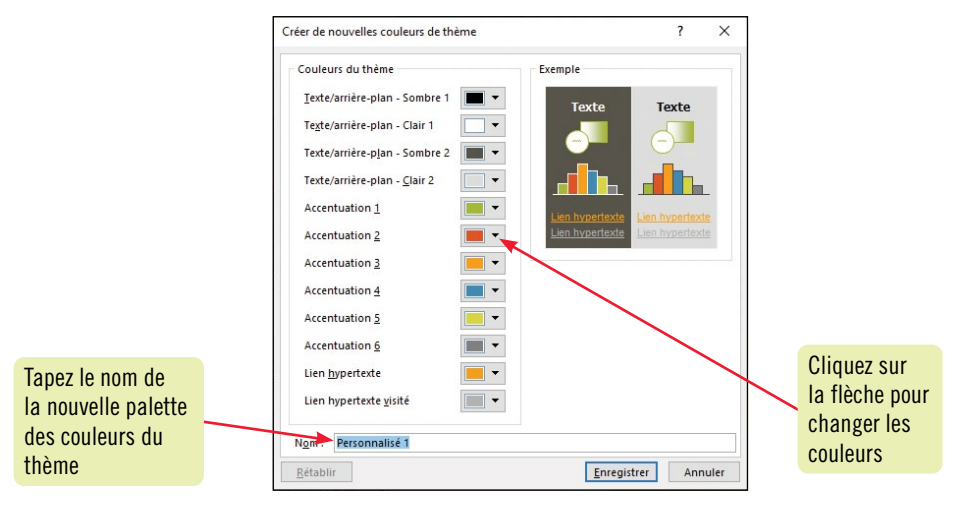

#### FIGURE E-10: Boîte de dialogue Créer de nouvelles polices de thème

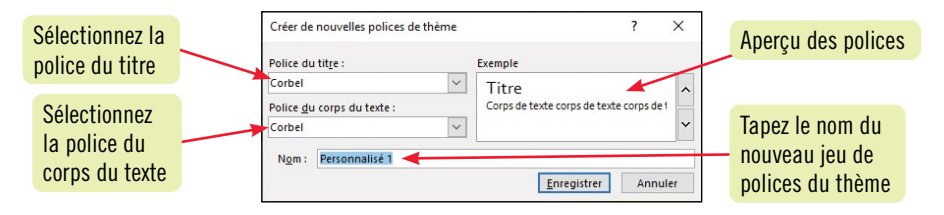

#### FIGURE E-11: Thème personnalisé dans la galerie des thèmes

| Enregistrement automatique 💽 🗄 🏷 🏷                                                                                                    | ≂ WD E-FAQ Employeur.d                                                                                                    | r                                                                                                    | Connexion 🖬 – 🗆 X                                 |  |  |
|----------------------------------------------------------------------------------------------------|----------------------------------------------------------------------------------------------------|----------------------------------------------------------------------------------------------------|---------------------------------------------------|--|--|
| Fichier Accueil Insertion Conception                                                                                                    | Vise en page Références Publipostage Révision Affichage                                                                                                    | Aide                                                                                                    | 🖻 Partager 🛛 🖓 Commentaires                       |  |  |
| The THE AND ADDRESS ADDRESS AD | THERE         The         True         Title         Title         Ti | Couleurs Polices                                                                                                    | Filigrane Couleur de Bordures<br>v page v de page |  |  |
| Personnalisé                                                                                                    | Mise en forme du document                                                                                                    |                                                                                                    | Arrière-plan de la page                           |  |  |
| Nouveau thème FAQ                                                                                                    |                                                                                                    | ·12 · 1 · 13 · 1 · 14 · 1 · 15 · 1 · 16 · 1 · 17 · 1 · 18⊴ 1 · 19 · 1                                                                                                    |                                                   |  |  |
| PAQ<br>Office                                                                                                    | JCL Talent - Emplois et carrières pour votre vie                                                                                                    | JCL<br>TALENT, INC.                                                                                                    |                                                   |  |  |
| Aa     Aa       Office     Brin       Facette     Galerie       Aa     Aa       Intégral     Integral                                                                                                    | Q. Je n'ai jamais eu recours à une agence de recrutement. Comment<br>fonctionne JCL Talent ?         Chez JCL Talent, nos spécialistes en recrutement prennent le temps de comprendre vos besoins spécifiques<br>d'embauche afin de vous mettre en contact avec des professionnels compétents hautement qualifiés. Parcourez nos<br>candidats pour trouver rapidement celui qui vous convient ou remplissez un formulaire de demande d'embauche et<br>un membre de notre personnel vous contactera pour discuter de vos besoins. Pour contacter un spécialiste du<br>recrutement, <u>envoyez-nous un courriel.</u> Polices et<br>couleurs FAQ<br>appliquées                                                                                                    |                                                                                                    |                                                   |  |  |
| Aa     Aa     Badge       Salle d'ions     Secteur     Ardoise     Badge       Bande de     Base     Berlin     Cadre       Restaurer le thème à partir du modèle     Cadre     Cadre                                                                                                    | Q. Où se trouve JCL Talent?<br>Nous sommes basés à Montréal, QC avec des bureaux de placement à<br>travers l'Amérique du Nord, notamment Toronto, Vancouver, New<br>York, Los Angeles, Chicago, Seattie et Boston, et dans le monde entier,<br>par exemple à Londres, Johannesburg, Mumbai ou Sydney. Très<br>impliqués, nos spécialistes en recrutement peuvent vous fournir de<br>l'aide à l'embauche où et quand vous en avez besoin. <u>Trouvez un</u><br><u>bureau près de chez vous</u> .                                                                                                    | JCL Talent croit au pouvoir<br>des gens! Nous aidons les<br>entreprises à trouver leur<br>prochain employé idéal et les<br>chercheurs d'emploi, leur<br>emploi de rêve dans l'un des | au document                                       |  |  |
|                                                                                                    | Q. Y q-f-il des frais pour ce service?<br>Oui, les employeurs paient des frais pour embaucher des employés<br>par l'entremise d'une agence de recrutement, mais le coût total est<br>généralement une économie nette. Le processus d'embauche<br>d'employés hautement qualifiés peut être long et les employeurs<br>(France)                                                                                                    | 4 domaines : comptabilité et<br>finance, technologie, création<br>et marketing, et gestion et<br>soutien administratif. Laissez-<br>nous trouver le <b>bon employé</b>               | <b>+</b> 100 %                                    |  |  |

## Excel Module D

- Modifier les données d'un
- graphique • Modifier le type
- de graphiqueAppliquer un style de graphique

## ÉTAPES

ASTUCE

Pour ajouter un effet tridimensionnel à un

graphique 3D, sélec-

tionnez le graphique,

cliquez sur l'onglet Mise en forme des

Outils de graphique,

sur le bouton Effets du groupe Styles

sélectionnez l'effet

de formes, sur Rotation 3D, puis

souhaité.

# Modifier la conception générale d'un graphique

Vous pouvez changer le type du graphique, modifier la plage des données et la configuration colonne/ligne, appliquer un style différent et modifier la disposition des objets dans le graphique. Les propositions du groupe Dispositions du graphique sous l'onglet Création de graphique suggèrent des dispositions préconfigurées des objets du graphique, tels que la légende, le titre ou un quadrillage; ces présentations sont une alternative à la mise en forme et aux modifications manuelles de chaque objet. **CAS** *Vous constatez que les données du troisième trimestre sont incorrectes pour Sherbrooke. Vous voulez essayer d'autres types et dispositions de graphique pour voir si ceux-ci facilitent la mise en évidence des tendances.* 

- Cliquez sur l'onglet de feuille Canada, cliquez dans la cellule D11, tapez 4775,20, appuyez sur [Entrée], puis cliquez sur l'onglet de feuille Histogramme.
   Dans le graphique, la marque de donnée du Trimestre 3 de Sherbrooke reflète la correction des chiffres de dépenses (FIGURE D-9).
- 2. Sélectionnez le graphique, si nécessaire, en cliquant dans une zone vide entre les bordures du graphique, cliquez sur l'onglet Création de graphique du ruban, cliquez sur Disposition rapide dans le groupe Dispositions du graphique, puis cliquez sur Disposition 3. La légende se déplace au bas du graphique. Vous préférez la disposition originale.
- 3. Cliquez sur Annuler 5 dans la barre d'outils Accès rapide, puis cliquez sur Modifier le type de graphique dans le groupe Type.

La boîte de dialogue Modifier le type de graphique s'ouvre (**FIGURE D-10**). Le volet de gauche énumère les catégories disponibles tandis que le volet de droite affiche individuellement les types. Une bordure gris pâle indique le type de graphique sélectionné actuellement.

4. Cliquez sur la catégorie Barres dans la partie gauche, vérifiez que le premier type Barres groupées est sélectionné, puis cliquez sur OK.

Le graphique en histogrammes se transforme en un diagramme en barres groupées (FIGURE D-11). Vous décidez de voir à quoi ressemble un histogramme en trois dimensions.

- 5. Cliquez sur Modifier le type de graphique dans le groupe Type, cliquez sur Histogramme dans la partie gauche de la boîte de dialogue Modifier le type de graphique, cliquez sur Histogramme groupé 3D (quatrième à partir de la gauche dans la rangée du dessus), vérifiez que le graphique 3-D le plus à gauche est sélectionné, puis cliquez sur OK. Un histogramme tridimensionnel apparaît. Vous remarquez que la dimension supplémentaire donne une impression de volume, mais qu'elle produit un graphique plus serré qu'en deux dimensions.
- 6. Cliquez sur Modifier le type de graphique dans le groupe Type, cliquez sur Histogramme groupé (premier à partir de la gauche dans la rangée du dessus), puis sur OK.
- **7.** Cliquez sur Style 3 dans le groupe Styles du graphique. Les barres sont hachurées de couleurs plus claires. Vous préférez le style de coloriage précédent.
- 8. Cliquez sur 5 dans la barre d'outils Accès rapide, puis enregistrez votre travail.

## Créer un graphique combiné

Un **graphique combiné** conjugue deux types ou plus de représentation des données, par exemple un histogramme et une courbe. Ce type de graphique, qui ne convient pas à toutes les données, permet de représenter des données différentes, mais liées. Par exemple, un graphique combiné pourrait représenter les prix de maisons en histogramme et leurs surfaces en courbes. Dans ce type de graphique, un **axe secondaire**, par exemple un axe vertical à droite du graphique, donnerait l'échelle des surfaces. Pour créer un graphique combiné, sélectionnez toutes les données que vous voulez tracer, cliquez sur le bouton Insérer un graphique combiné Insertion, cliquez sur un type suggéré ou sur Créer un graphique combiné personnalisé, indiquez les détails des séries de données supplémentaires si nécessaire, puis cliquez sur OK.

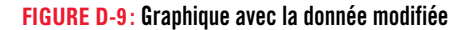

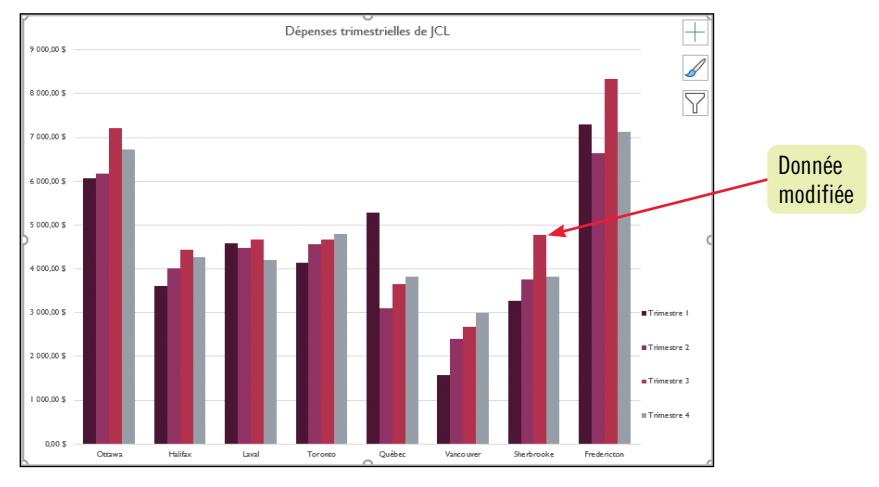

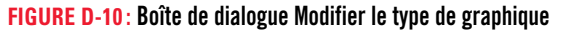

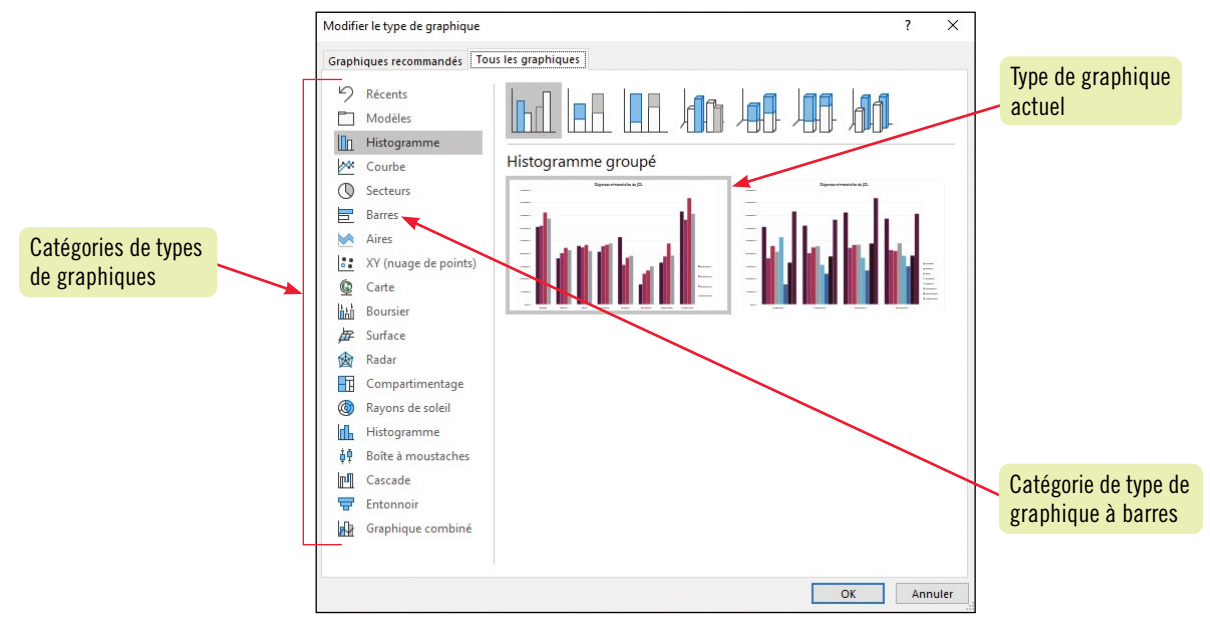

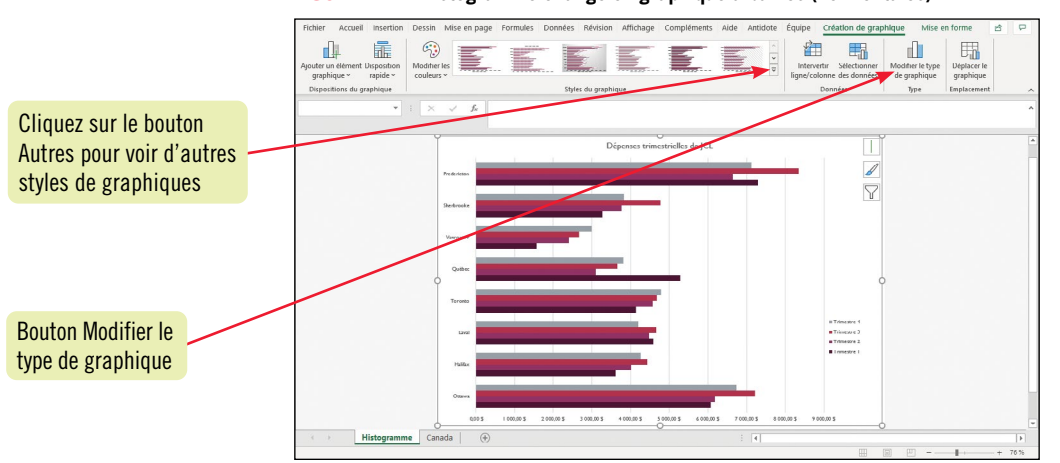

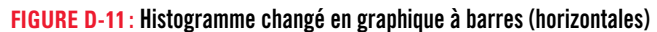

# Mise en pratique

## **Révision des techniques**

## 1. Créer un graphique.

- a. Démarrez Excel, ouvrez le classeur IL\_EX\_D-2.xlsx de votre dossier Projets, puis enregistrez-le sous le nom IL EX D ServicesAlimentaires.
- **b.** Dans la feuille de calcul, sélectionnez la plage qui contient toutes les données de vente et les en-têtes, sans inclure les totaux.
- **c.** Avec l'outil Analyse rapide, créez un Histogramme groupé sur la base de ces données. Choisissez la première proposition d'histogramme groupé et placez les mois sur l'axe horizontal, comme recommandé.
- **d.** Ajoutez le titre du graphique **Ventes par marque et par mois** au-dessus du graphique.
- e. Enregistrez votre travail.

## 2. Déplacer et redimensionner un graphique.

- **a.** Vérifiez que le graphique est sélectionné et fermez si nécessaire tous les autres volets ouverts.
- **b.** Déplacez le graphique en dessous des données de la feuille de calcul de sorte que son coin supérieur gauche figure dans le coin supérieur gauche de la cellule A11.
- c. Élargissez le graphique pour l'étendre jusqu'au bord droit de la colonne H.
- **d.** Avec le bouton Disposition rapide du groupe Dispositions du graphique sous l'onglet Création de graphique, déplacez la légende sur la droite des données dans le graphique. (*Conseil*: Choisissez la Disposition 1.)
- e. Déplacez le graphique vers une nouvelle feuille de calcul et nommez celle-ci Histogramme.
- **f.** Enregistrez votre travail.

## 3. Modifier la conception générale d'un graphique.

- **a.** Activez la feuille T1 et T2, puis modifiez la valeur de la cellule B4 en **80 000,00**. Activez la feuille Histogramme et vérifiez que le point de donnée correspondant à la marque Classique du mois de janvier est bien de 80 000,00 \$.
- **b.** Sélectionnez le graphique si nécessaire.
- **c.** Utilisez le bouton Modifier le type de graphique sous l'onglet Création de graphique pour changer le graphique en Barres groupées, puis changez-le à nouveau en Histogramme groupé.
- **d.** Appliquez le style de graphique 6 au graphique.
- e. Enregistrez votre travail.

## 4. Modifier la disposition d'un graphique.

- a. Utilisez le bouton Éléments de graphique pour supprimer le quadrillage du graphique.
- **b.** Modifiez la police des axes horizontal et vertical en Times New Roman.
- c. Changez la police du titre du graphique en Times New Roman et avec une taille de police de 20 points.
- d. Insérez Ventes comme titre de l'axe vertical principal.
- e. Changez la taille de police du titre de l'axe vertical en 16 points et sa police en Times New Roman.
- **f.** Ajoutez une bordure en trait plein autour du titre du graphique, avec la couleur par défaut et, comme ombre, la présélection Externe de Décalage: bas à droite.
- g. Ajoutez au graphique un tableau de données avec sa légende.
- h. Enregistrez votre travail.

## 5. Mettre en forme un graphique.

- **a.** Utilisez l'onglet Mise en forme des Outils de graphique pour modifier le remplissage de la série de données Classique en Vert olive, Accentuation 3, plus sombre 50 % (dernière ligne des couleurs du thème, septième à partir de la gauche).
- b. À partir de la galerie, modifiez le style de forme de la série de données Classique en Effet intense Bleu, 1 accentué (sixième ligne, deuxième à partir de la gauche), puis cliquez dans une zone libre du graphique pour désélectionner la série de données Classique.
- c. Enregistrez votre travail.

## **Révision des techniques (suite)**

## 6. Créer un graphique en secteurs.

- **a.** Activez la feuille T1 et T2, puis sélectionnez les plages A4:A8 et H4:H8. (*Conseil*: Maintenez [Ctrl] enfoncé pour sélectionner plusieurs plages non adjacentes.)
- **b.** Créez un graphique en Secteurs 2D et déplacez ce graphique en dessous des données de la feuille de calcul de sorte que le coin supérieur gauche repose dans le coin supérieur gauche de la cellule A11.
- c. Ajoutez des étiquettes de légende de données et n'affichez pas la légende.
- d. Modifiez le titre du graphique en Ventes T1 et T2, et mettez en forme le titre à l'aide du style rapide WordArt Remplissage: Bleu, Couleur d'accentuation 1, Ombre (deuxième style de la première ligne).
- e. Éclatez le secteur Artisan sur graphique en secteurs à 20 %.
- f. Entrez votre nom dans la section du milieu du pied de page de la feuille de calcul, puis enregistrez votre travail.

## 7. Synthétiser des données avec des graphiques sparkline.

- Ajoutez une courbe sparkline à la cellule 14 pour représenter les données de la plage B4:G4.
- **b.** Copiez ce graphique sparkline de la cellule I4 dans la plage I5:18.
- **c.** Changez les graphiques sparkline en histogrammes.
- **d.** Appliquez le style Bleu, Style Sparkline foncé #1 (cinquième ligne, première colonne de la galerie) au groupe de graphiques sparkline.

## FIGURE D-25

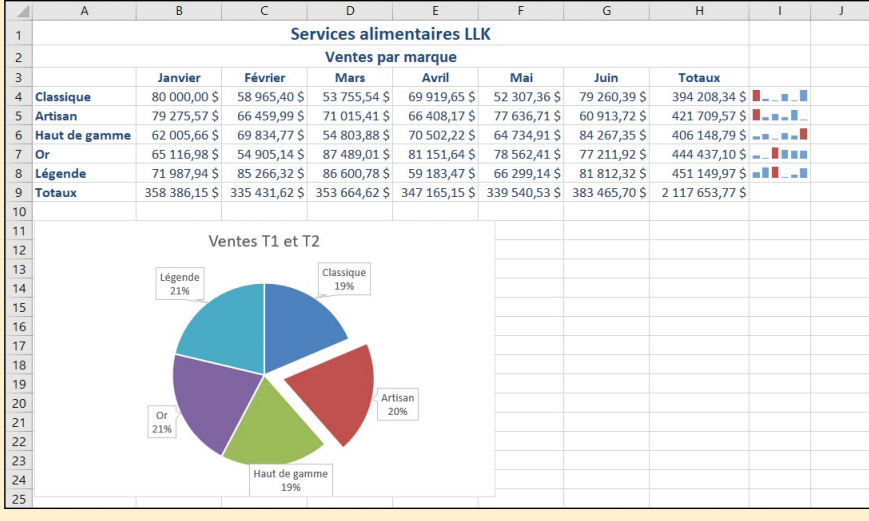

- **e.** Ajoutez une couleur de marque de point haut en Rouge, Accentuation2 (première ligne, sixième à partir de la gauche).
- f. Affichez l'aperçu de la feuille de calcul et comparez-le à la FIGURE D-25.
- **g.** Enregistrez le classeur.

## 8. Souligner des tendances dans des données.

- **a.** Activez la feuille Histogramme.
- **b.** Ajoutez des courbes de tendances linéaires aux séries de données Haut de gamme et Or.
- **c.** Réglez les prévisions à 2 périodes pour les deux courbes de tendances.
- **d.** Réglez la largeur des deux courbes de tendances à 3 pt, puis comparez votre écran avec la **FIGURE D-26**.
- e. Ajoutez votre nom dans la section centrale du pied de page de la feuille Histogramme, enregistrez le classeur, puis fermez le classeur.
- f. Quittez Excel.

### FIGURE D-26

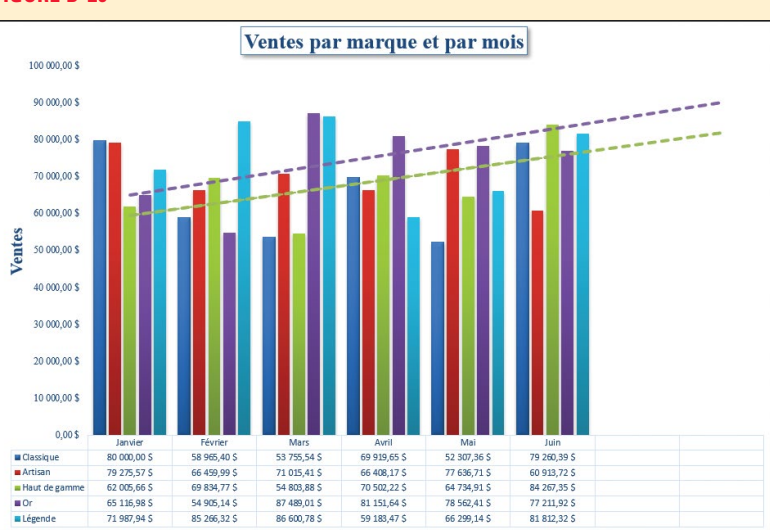

## Access Module C

# Créer des requêtes

## CAS

Maintenant que vous avez mis à jour les tables dans la base de données de JCL Talent et que vous les avez associées dans des relations un-à-plusieurs

pour créer une base de données relationnelle, vous êtes prêt à explorer les données pour en extraire des informations. Vous développerez des requêtes pour fournir à Lydie Entraygue, vice-présidente des opérations, des réponses rapides et précises.

## **Objectifs du module**

- Travailler en mode Feuille de données de requête
- Utiliser le mode Création de requête
- Utiliser le mode SQL
- Trier des données
- Rechercher et remplacer des données

- Filtrer des données
- Entrer et enregistrer des critères
- Appliquer des critères ET
- Appliquer des critères OU
- Créer des champs calculés
- Mettre en forme une feuille de données

## Vous aurez besoin de ces fichiers :

IL\_AC\_C-1.accdb IL\_AC\_C-2.accdb IL\_AC\_C-3.accdb IL\_AC\_C-4.accdb IL\_AC\_C-5.accdb

## Access Module C

Compétences • Modifier et

- supprimer des enregistrements dans une requête
- Masquer et afficher des colonnes
- Figer et libérer des colonnes

# Travailler en mode Feuille de données de requête

Une **requête** répond à une question au sujet de l'information dans la base de données et, pour cela, sélectionne un sous-ensemble de champs et d'enregistrements d'une ou plusieurs tables pour les présenter dans une seule feuille de données. Vous pouvez modifier, entrer et manipuler les données en mode **Feuille de données de requête**, qui affiche chaque champ dans une colonne et chaque enregistrement dans une ligne tout comme la feuille de données d'une table. Comme toutes les données sont stockées uniquement dans des tables, tous les ajouts, modifications et suppressions effectués en mode Feuille de données de requête sont automatiquement reflétées ailleurs dans la base de données. **CAS** *Lydie vous demande de modifier certaines données déjà organisées dans une requête. Vous travaillerez en mode Feuille de données de requête pour effectuer les mises à jour.* 

## ÉTAPES

 Démarrez Access, ouvrez la base de données IL\_AC\_C-1.accdb de votre dossier Projets, enregistrez-la sous le nom IL\_AC\_C\_Emplois.accdb, activez le contenu si vous y êtes invité, puis double-cliquez sur la requête EmploisParSecteur pour l'ouvrir en mode Feuille de données. Lors de chaque ouverture d'une requête, celle-ci affiche une vue actualisée des données. Remarquez que la feuille de données affiche un enregistrement pour chaque emploi et qu'une entreprise peut être associée à plusieurs emplois.

Les enregistrements de Générale numérique inc. à Saint-Laurent n'ont pas de valeur dans le champ État. Bien que les données soient stockées dans des tables, vous pouvez modifier ces données en mode Feuille de données de requête.

2. Cliquez dans la cellule du champ État dans n'importe quel enregistrement de Générale numérique inc., tapez QC, puis cliquez dans un autre enregistrement.

Tous les enregistrements de Générale numérique inc. de cette requête s'actualisent pour afficher QC (Québec) dans le champ État parce que Générale numérique inc. est associée à six enregistrements de la table Emplois.

3. Cliquez sur le sélecteur d'enregistrement à gauche du 21<sup>e</sup> enregistrement (N°Entreprise 8 et IntituléEmploi «Assistant de cadre»), cliquez sur Supprimer dans le groupe Enregistrements, puis cliquez sur Oui.

Vous pouvez supprimer des enregistrements d'une feuille de données de requête de la même façon que vous les supprimeriez de la feuille de données d'une table. Remarquez que la barre de navigation indique maintenant que vous avez 81 enregistrements dans la feuille de données (**FIGURE C-1**).

Dans de grandes feuilles de données, il est parfois utile de figer certains champs pour qu'ils restent à l'écran à tout moment.

4. Cliquez du bouton droit sur le nom du champ NomEntreprise pour sélectionner toute la colonne, cliquez sur Figer les champs dans le menu contextuel, appuyez sur [Tab] autant de fois que nécessaire pour aller dans le champ Candidats du premier enregistrement, puis tapez 15. Remarquez que le champ NomEntreprise se place désormais comme le premier champ dans la feuille de données et ne défile pas hors de l'écran à mesure que vous appuyez sur [Tab].

Dans de grandes feuilles de données, il est aussi parfois utile de masquer certains champs.

- 5. Appuyez sur [Tab] autant de fois que nécessaire pour aller dans le champ Description, cliquez du bouton droit sur le nom du champ Description pour sélectionner la colonne entière (FIGURE C-2), puis cliquez sur Masquer les champs dans le menu contextuel. Masquer un champ dans une feuille de données de requête ne le supprime pas de la requête, cela ne fait que le cacher de la feuille de données.
- 6. Cliquez du bouton droit sur l'onglet EmploisParSecteur, cliquez sur Enregistrer, cliquez du bouton droit sur l'onglet EmploisParSecteur, puis sur Fermer.

L'enregistrement de vos modifications de cette requête permet d'enregistrer aussi le figeage du champ NomEntreprise et le masquage du champ Description. Les modifications apportées aux données, elles, sont automatiquement enregistrées pendant que vous travaillez.

Access C-2

Pour libérer un champ, cliquez

ASTUCE

du bouton droit sur le nom de ce champ, puis cliquez sur Libérer tous les champs dans le menu contextuel.

### ASTUCE

Pour afficher à nouveau un champ, cliquez du bouton droit sur le nom de n'importe quel champ, cliquez sur Afficher les champs dans le menu contextuel, cliquez sur la case à côté du champ que vous souhaitez réafficher, puis cliquez sur Fermer.

### FIGURE C-1: Modification de données en mode Feuille de données de requête

| N°Entrep                    | rise - Secteur       | <ul> <li>NomEntreprise</li> </ul> | Description Ville -                                             | État - | IntituléEmploi · inc. ou                           |
|-----------------------------|----------------------|-----------------------------------|-----------------------------------------------------------------|--------|----------------------------------------------------|
|                             | 13 Aérospatial       | Générale numérique inc. 🚽         | Genérale numérique est une société industrielle Saint-Laurent   | QC     | Analyste de données IIIC. et                       |
| Onglet<br>EmploisParSecteur | 13 Aérospatial       | Générale numérique inc.           | Générale numérique est une société industrielle Saint-Laurent   | QC     | Chef de projet assoc                               |
|                             | 13 Aérospatial       | Générale numérique inc.           | Générale numérique est une société industrielle Saint-Laurent   | QC     | Coordinateur de programme                          |
|                             | 13 Aérospatial       | Générale numérique inc.           | Générale numérique est une société industrielle Saint-Laurent   | QC     | SIX em                                             |
|                             | 13 Aérospatial       | Générale numérique inc.           | Générale numérique est une société industrielle Saint-Laurent   | QC     | Ingénieur logiciel des services numériques diffóre |
|                             | 13 Aérospatial       | Générale numérique inc.           | Générale numérique est une société industrielle Saint-Laurent   | QC     | Spécialiste en soutien technologique               |
|                             | 19 Aérospatial       | Systèmes de navigation Normand    | Systèmes de navigation Normand propose une g Montréal           | QC     | Conseiller en gestion                              |
|                             | 19 Aérospatial       | Systèmes de navigation Normand    | Systèmes de navigation Normand propose une g Montréal           | QC     | Coordinateur des admissions                        |
|                             | 19 Aérospatial       | Systèmes de navigation Normand    | Systèmes de navigation Normand propose une g Montréal           | QC     | Coordinateur d'études de marché                    |
|                             | 19 Aérospatial       | Systèmes de navigation Normand    | Systèmes de navigation Normand propose une g Montréal           | QC     | Directeur, Propriété intellectuelle                |
|                             | 23 Agriculture       | Beautemps inc.                    | Beautemps est l'un des principaux fabricants de Rivière-du-Loup | QC     | Coordinateur de flax de travail                    |
|                             | 27 Assurance         | CAN Insurance Company             | CAN Insurance Company est une entreprise cana Vancouver         | BC     | Développeur d'applications principal               |
|                             | 27 Assurance         | CAN Insurance Company             | CAN Insurance Company est une entreprise cana Vancouver         | BC     | Directeur associé                                  |
|                             | 27 Assurance         | CAN Insurance Company             | CAN Insurance Company est une entreprise cana Vancouver         | BC     | Direr                                              |
|                             | 27 Assurance         | CAN Insurance Company             | CAN Insurance Company est une entreprise cana Vancouver         | BC     | spéc En raison des relations, la mise à            |
| on au selecteur             | 29 Banque            | Banque De Villers                 | Banque De Villers est une société de portefeuille Montréal-Nord | QC     | Anal jour du champ État pour Cónóralo              |
| registrement                | 29 Banque            | Banque De Villers                 | Banque De Villers est une société de portefeuille Montréal-Nord | QC     | Cons Juli un champ Liai pour denerale              |
| C SISTICITION C             | 8 Banque             | Banque du Sud                     | La Banque du Sud est une multinationale de serv Ottawa          | ON     | Assi: numérique inc. est répercutée dan            |
| registrement                | 12 Banque            | First Bank                        | First Bank est une grande chaîne de banques con Orlando         | FL     | Coor                                               |
| ádant a átá                 | 11 Conseil technique | De Bröglie inc.                   | De Bröglie est la marque sous laquelle des dizaii Balmoral      | NB     | Dire les autres enregistrements de cett            |
| euenii a ele                | 11 Conseil technique | De Bröglie inc.                   | De Bröglie est la marque sous laquelle des dizaii Balmoral      | NB     | Dire feuille de données liés à Générale            |
| Ipprimé)                    | 11 Conseil technique | De Bröglie inc.                   | De Bröglie est la marque sous laquelle des dizaii Balmoral      | NB     | Dire Dire                                          |
|                             | 11 Conseil technique | De Bröglie inc.                   | De Bröglie est la marque sous laquelle des dizaii Balmoral      | NB     | Resp. numérique inc.                               |
|                             | 3 Conseil technique  | Groupe AIT                        | Le Groupe AIT est un fournisseur de premier plar Balmoral       | NB     | Spécianste de Microsoft PowerPoint                 |
|                             | 16 Éducation         | Learning Well Group               | Deuxième plus important éducateur de la petite Nashville        | TN     | Spécialiste en éducation                           |

Il reste 81 enregistrements dans la feuille de données

#### FIGURE C-2: Figeage et masquage de colonnes dans la feuille de données de requête

| Figez le champ<br>NomEntreprise             | Nom du champ<br>Description                                         |                         |                                            |
|---------------------------------------------|---------------------------------------------------------------------|-------------------------|--------------------------------------------|
|                                             |                                                                     |                         |                                            |
| EmploisParSecteur X                         |                                                                     |                         |                                            |
| NomEntreprise • N°Entreprise •              | Secteur - Description                                               | ✓ Ville ✓ Éta           | at - IntituléEmploi -                      |
| Artefact Bleu Azur 17 Aén                   | ospati Ž↓ Tri <u>er de A à Z</u> <b>ir est une société canadien</b> | ne de Mississauga Of    | N Ingénieur aéronautique associé           |
| Artefact Bleu Azur 17 Aér                   | ospatil 🐒 Trier de Z à A 👘 🛛 🔐 🔐 🔐 🖓 🖉                              | ne de Mississauga Of    | N Ingénieur système                        |
| Artefact Bleu Azur 17 Aér                   | ospatia 🕞 Copier ar est une société canadien                        | ne de Mississauga Of    | N Spécialiste des données                  |
| Générale numérique Masquar et afficher      | ospatia 🚔 Coller que est une société indust                         | rielle Saint-Laurent QC | C Analyste de données                      |
| Générale numérique                          | ospatia que est une société indust                                  | rielle Saint-Laurent QC | C Chef de projet                           |
| Générale numérique les champs               | ospatia 🛃 Largeur de champ que est une société indust               | rielle Saint-Laurent QC | C Coordinateur de programme                |
| Générale numérique inc. 13 Aér              | osp <u>ia</u> Masquer les champs que est une société indust         | rielle Saint-Laurent QC | Directeur des ressources                   |
| Générale numéri                             | ospatia Afficher les champs of que est une société indust           | rielle Saint-Laurent QC | Ingénieur logiciel des services numériques |
| Générale numéri FIGER IES CNAMPS Et         | ospati Eiger les champs que est une société indust                  | rielle Saint-Laurent QC | Spécialiste en soutien technologique       |
| Systèmes de navi libérer tous les champs én | ospatia Libérer tous les champs ligation Normand propose            | une g Montréal QC       | C Conseiller en gestion                    |
| Systèmes de navigation roomana              | ospatian systemes de navigation Normand propose                     | une g Montréal QC       | C Coordinateur des admissions              |
| Systèmes de navigation Normand 19 Aér       | ospatial Systèmes de navigation Normand propose                     | une g Montréal QC       | Coordinateur d'études de marché            |
| Systèmes de navigation Normand 19 Aér       | ospatial Systèmes de navigation Normand propose                     | une g Montréal QC       | Directeur, Propriété intellectuelle        |

## PowerPoint Module D

## Compétences

- Appliquer un arrière-plan à
- une diapositive • Modifier le style
- d'arrière-plan

Chaque diapositive d'une présentation PowerPoint possède un **arrière-plan**, à savoir l'espace situé derrière le texte et les graphismes. Modifier l'arrière-plan permet de mettre en valeur les diapositives grâce à des images et à des couleurs. Vous pouvez modifier rapidement l'arrière-plan en appliquant un style d'arrière-plan qui est un ensemble de couleurs dérivées des couleurs du thème. Les couleurs du thème déterminent les couleurs de tous les éléments des diapositives de la présentation, y compris l'arrière-plan, le texte et les lignes, les ombres, les remplissages, les accentuations et les liens hypertextes. Chaque thème PowerPoint possède son propre jeu de couleurs (TABLEAU D-1). CAS La présentation JCL pourrait être améliorée. Vous décidez de modifier l'arrière-plan des diapositives en changeant les couleurs et les polices du thème.

Personnaliser l'arrière-plan et le thème

## ÉTAPES

ASTUCE

Pour ajouter des

effets artistiques,

la couleur d'une image d'arrière-plan,

cliquez sur l'icône d'onglet Effets ou

Image dans le haut

et sélectionnez vos

options.

du volet Mise en forme de l'arrière-plan

corriger ou modifier

1. Cliquez sur l'onglet Conception du ruban, puis cliquez sur Mise en forme de l'arrière-plan dans le groupe Personnaliser.

Le volet Mise en forme de l'arrière-plan s'ouvre affichant l'onglet Remplissage. L'option Remplissage avec image ou texture est sélectionnée, signalant que l'arrière-plan actuel comporte une image.

 Cliquez sur la vignette de la diapositive 3, cliquez sur le bouton d'option Motif de remplissage, puis cliquez sur le motif Pointillés: 25 % (1<sup>re</sup> ligne).

La **FIGURE D-8** présente le nouvel arrière-plan de la diapositive 3 de la présentation. Ce nouveau style d'arrière-plan couvre toute la diapositive derrière le texte et les graphiques de l'arrière-plan. Les **graphiques d'arrière-plan** sont des objets placés sur le masque des diapositives.

3. Cochez la case Masquer les graphiques d'arrière-plan dans le volet Mise en forme de l'arrière-plan.

Tous les objets de l'arrière-plan, les formes colorées, sont masqués et seuls les objets textes et la vidéo restent visibles.

4. Ôtez la coche de la case Masquer les graphiques d'arrière-plan, puis cliquez sur le bouton Réinitialiser l'arrière-plan au bas du volet Mise en forme de l'arrière-plan. Tous les objets de l'arrière-plan et le remplissage du thème apparaissent à nouveau sur la diapositive. Ce bouton renvoie à l'arrière-plan d'origine du thème, ici un remplissage uni blanc.

### ASTUCE

Pour changer l'arrière-plan en un remplissage uni ou remplissage avec une image, sélectionnez le bouton d'option Remplissage uni ou Remplissage avec image ou texture.

- 5. Cliquez sur le bouton d'option Remplissage avec image ou texture, cliquez sur Texture , cliquez sur Tapis tissé (1<sup>re</sup> ligne), puis faites glisser le curseur Transparence jusqu'à 40 %. La nouvelle texture remplit l'arrière-plan de la diapositive derrière les éléments d'arrière-plan.
- 6. Cliquez sur le bouton d'option Remplissage dégradé. Un remplissage dégradé couvre le fond de la diapositive. PowerPoint répartit le dégradé en quatre parties délimitées par les points de dégradés qui peuvent être personnalisés individuellement.
- 7. Cliquez sur le dernier point de dégradé à droite Arrêter 4 de 4 la dans la section Points de dégradés, cliquez sur le bouton Couleur A, puis cliquez sur Noir, Texte 1. Changer en noir la couleur de la fin du dégradé assombrit l'arrière-plan vers le bas de la diapositive (FIGURE D-9).
- 8. Cliquez sur Fermer 🔀 dans le volet Mise en forme de l'arrière-plan, puis enregistrez votre travail.

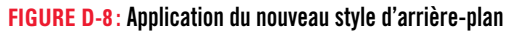

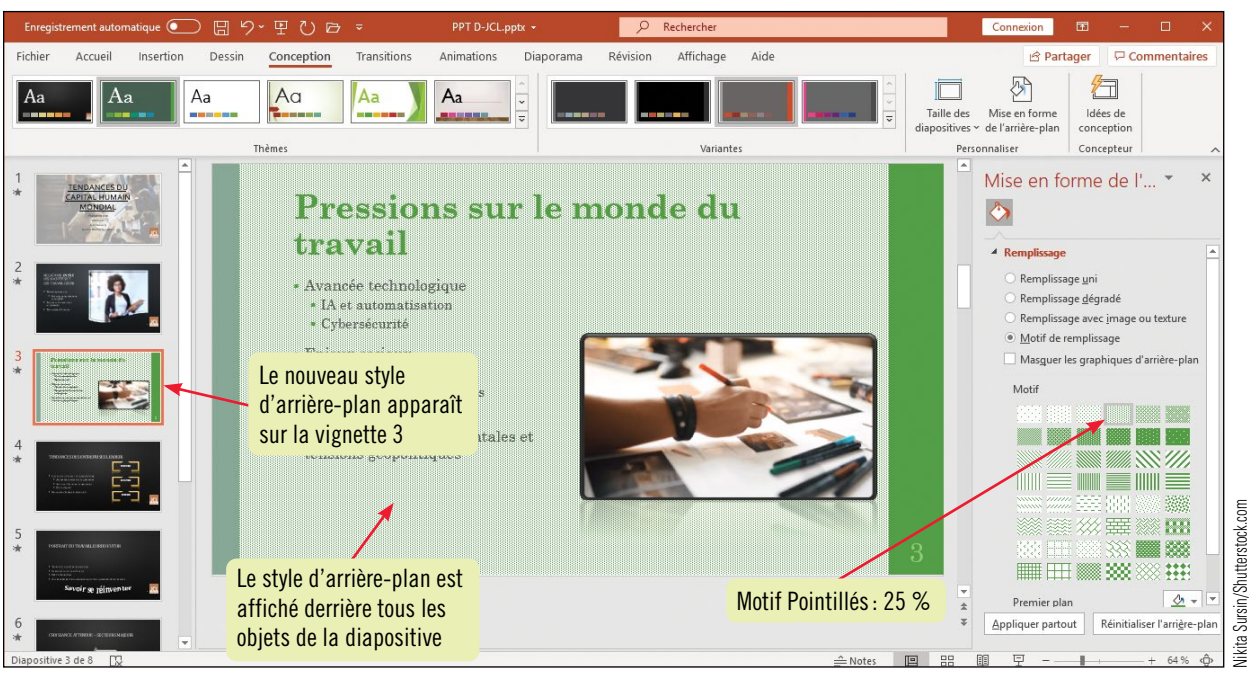

#### FIGURE D-9: Nouvelle variante du thème

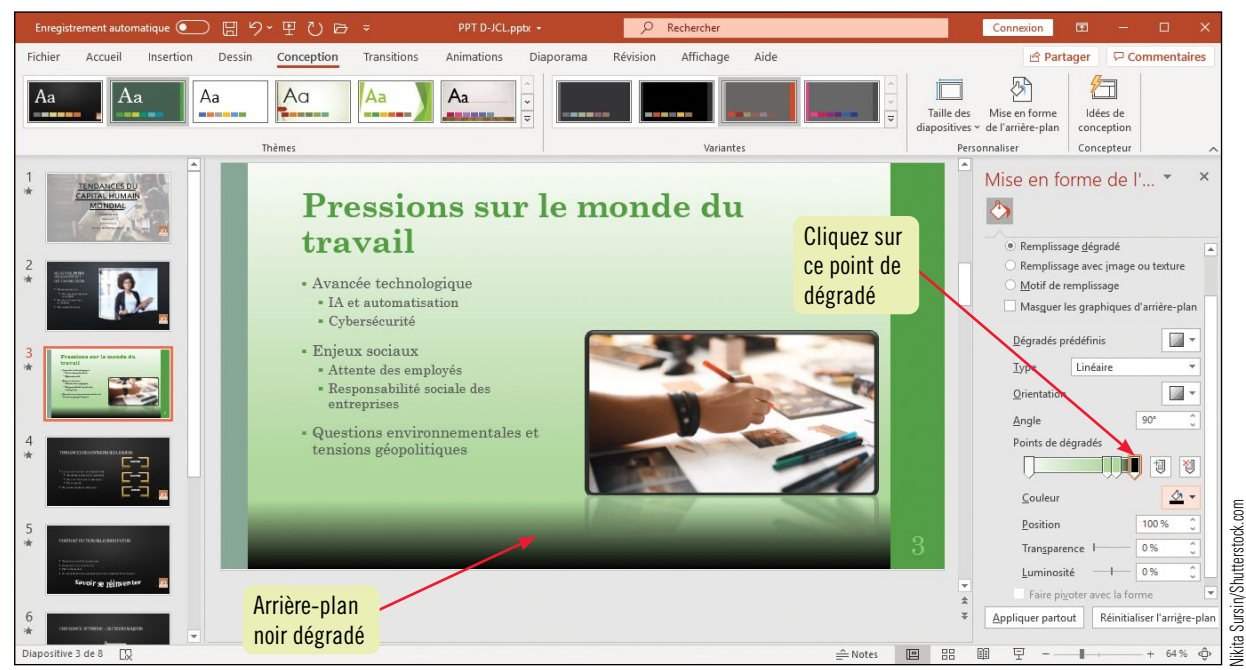

#### **TABLEAU D-1** : Couleurs de thème

| Catégorie de couleur             | Description                                                                                                    |
|----------------------------------|----------------------------------------------------------------------------------------------------|
| Couleurs de texte/d'arrière-plan | Couleurs contrastantes pour les textes et l'arrière-plan des diapositives.                                                                                                    |
| Couleurs d'accentuation          | Six couleurs sont utilisées pour les formes, les lignes dessinées et le texte. Les couleurs d'ombre<br>du texte et des objets et les couleurs de remplissage et de contour des formes sont toutes des<br>couleurs d'accentuation. Toutes ces couleurs contrastent adéquatement avec les couleurs de<br>l'arrière-plan et du texte. |
| Couleur de lien hypertexte       | Couleur utilisée pour les liens hypertextes insérés.                                                                                                    |
| Couleur de lien suivi            | Couleur utilisée pour les liens hypertextes qui ont été suivis.                                                                                                    |

Mettre en forme les coulisses d'une présentation